# คู่มือการใช้งาน TK Online Library (PC ระบบ Windows และ Mac)

Online TK park *library* ห้องสมุดออนไลน์ ทีเค Online

## ลงทะเบียนเข้าใช้ระบบ TK Online Library

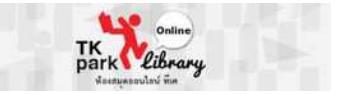

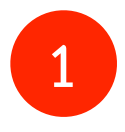

ดาวน์โหลดและติดตั้งโปรแกรม TK Online library ผ่าน <u>http://</u> <u>www.tkpark.or.th/tha/page/guide</u> ทั้งบนระบบปฏิบัติการ Windows และ Mac

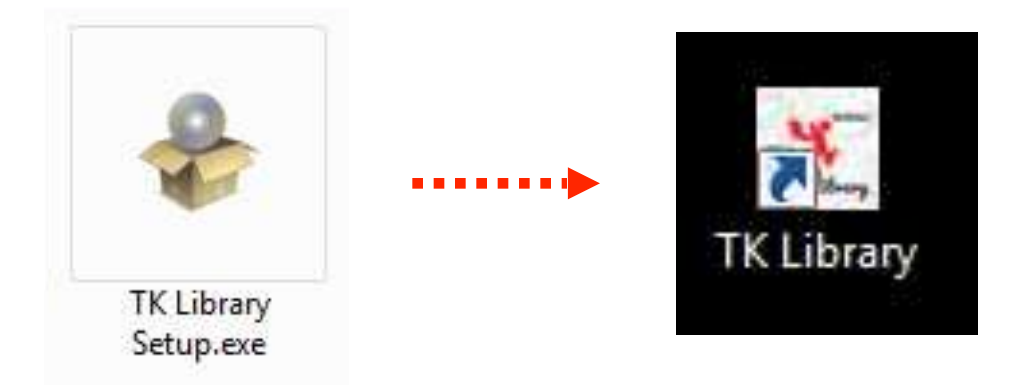

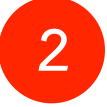

ลงทะเบียนโดยใช้ Username และ Password สมาชิก Digital TK ของท่าน

| Close                                                                                 |                             | Digital TK                                                                                            |                                                                                                  |
|---------------------------------------------------------------------------------------|-----------------------------|----------------------------------------------------------------------------------------------------|--------------------------------------------------------------------------------------------------|
| TK Park                                                                               |                             |                                                                                                    | ไทย   EN                                                                                         |
|                                                                                       | เข้าสู่ระบบเพ็              | อใช้บัญชีผู้ไข้ TK Park ของคุณ                                                                        |                                                                                                  |
|                                                                                       | ชื่อผู้ใช้                  | ซื่อผู้ไข้                                                                                            |                                                                                                  |
|                                                                                       | รหัสผ่าน                    | รหัสผ่าน                                                                                              |                                                                                                  |
|                                                                                       |                             | 🔵 ให้ฉันอยู่ในระบบต่อไป                                                                               |                                                                                                  |
|                                                                                       |                             | ไม่สามารถเข้าสู่ระบบได้ไข่หรือไม่                                                                     |                                                                                                  |
|                                                                                       | หากคุณไม่ได้<br>โฟลเดอร์ขยะ | รับอีเมลยีนยันการใช้งานภายใน 10 นาที กรุณาตรวจ<br>ของคุณหรือ ขออีเมลยีนยัน <mark>ขออีเมลยีนยัน</mark> | งสอบใน<br>                                                                                       |
|                                                                                       |                             |                                                                                                    |                                                                                                  |
| สมัครสมาชิก                                                                           |                             |                                                                                                    | เข้าสู่ระบบ ยกเลิก                                                                               |
|                                                                                       |                             |                                                                                                    |                                                                                                  |
| า <mark>สมัครสมาชิก</mark> กรณีที่ท่านยังไม่ได้เป็นสมาชิก<br>Digital TK เรียบร้อยแล้ว |                             | มาชิก กด <b>เข้า</b><br>Pas:                                                                          | -<br>เ <mark>สู่ระบบ</mark> กรณีที่ท่านกรอก Username แเ<br>sword สมาชิก Digital TK เรียบร้อยแล้ว |

#### หน้าหลัก TK Online Library

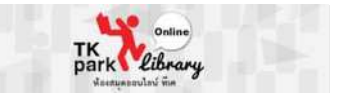

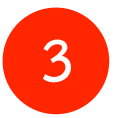

#### กดเลือกหนังสือที่ต้องการยืม หรือค้นหาชื่อหนังสือหรือนักเขียนที่ช่องค้นหา

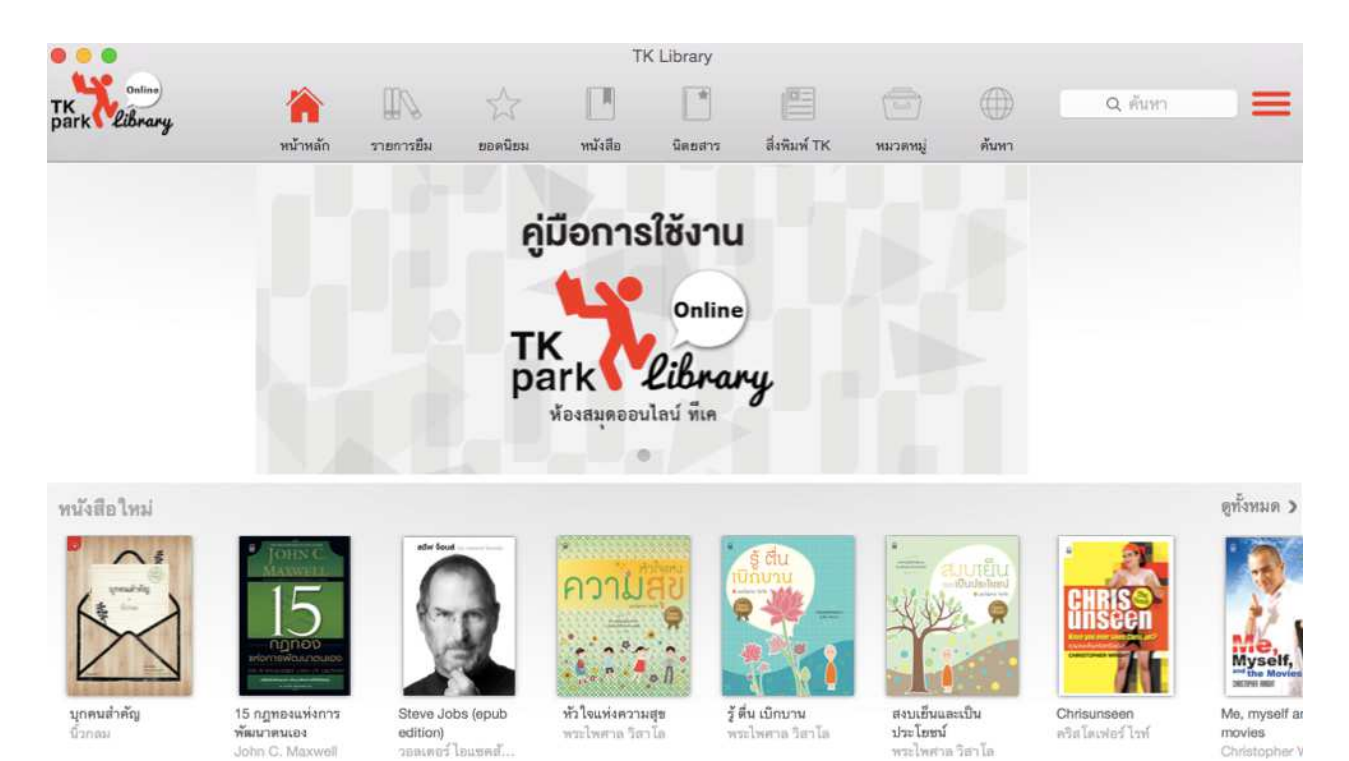

4

## เมื่อกดเข้าไปที่หน้าหนังสือแต่ละเล่มจะปรากภูข้อมูล

| < หนังสือใหม่                                                                                                    | บกคนสำคัญ                                                           | *                                                                             | Q<br>****                                                                                                    |
|----------------------------------------------------------------------------------------------------|---------------------------------------------------------------------|-------------------------------------------------------------------------------|----------------------------------------------------------------------------------------------------|
| รัฐ<br>บุกคนสำคัญ<br>บุกคนสำคัญ<br>นัวกลม<br>นัวกลม                                                                                                    | นี้วกลม<br>หมวดหมู่ :<br>สำนักพิมพ์ :<br>ประเภท :<br>สถานะหนังสือ : | 0<br>: N/A<br>: สำนักพิมพ์มดีชน<br>: PDF<br>: จำนวนเล่มที่สามารถยืมได้ 1 เล่ม | ) การไห้คะแนน                                                                                                  |
| F >  I I | <ul> <li></li></ul>                                                 | • พดลองอ่าน                                                                   | มาสา<br>อ่านออนไลน์<br>กดเพื่ออ่านออนไลน์<br>(ระบบจำไม่โหลดหนังสือเก็บไว้ใน<br>เครื่องและจะทำการคืนทันทีที่ปิด |

### การยืม - คืน หนังสือ TK Online Library

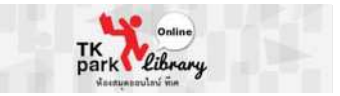

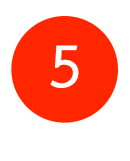

เมื่อกด <mark>ยืม</mark> หนังสือระบบจะเข้าหน้าอ่านหนังสือ และทำการโหลดหนังสือ เมื่อไม่ต้องการอ่าน ต่อให้แตะหน้าจอ 1 ครั้ง จะปรากฎ เมนูการอ่านจากนั้นกดเครืองหมาย "กากบาท" (มุมซ้าย บน)

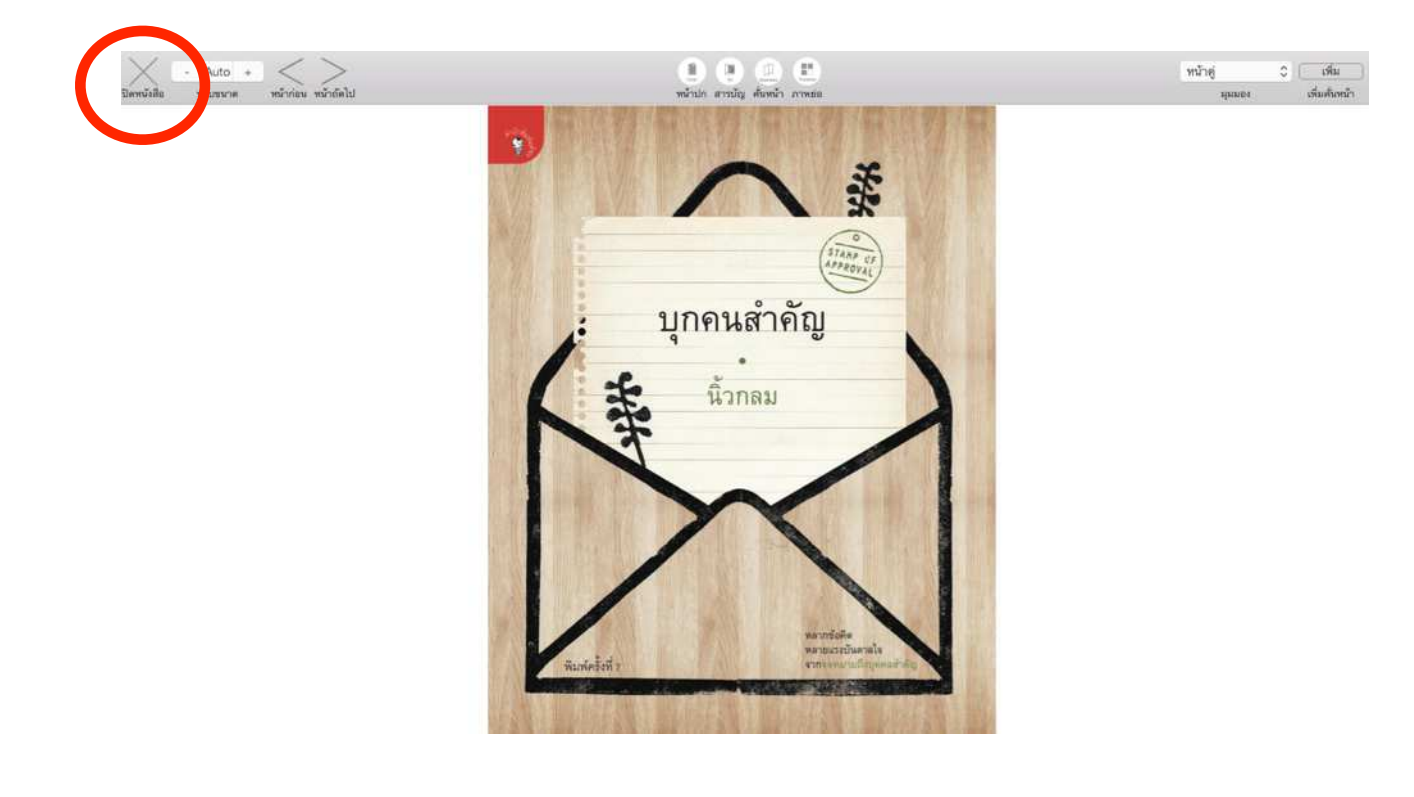

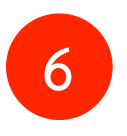

หนังสือที่ยืมจะถูกส่งเข้าเมนู "รายการยืม" จะแสดงข้อมูล ชื่อหนังสือ และกำหนดคืนหนังสือ

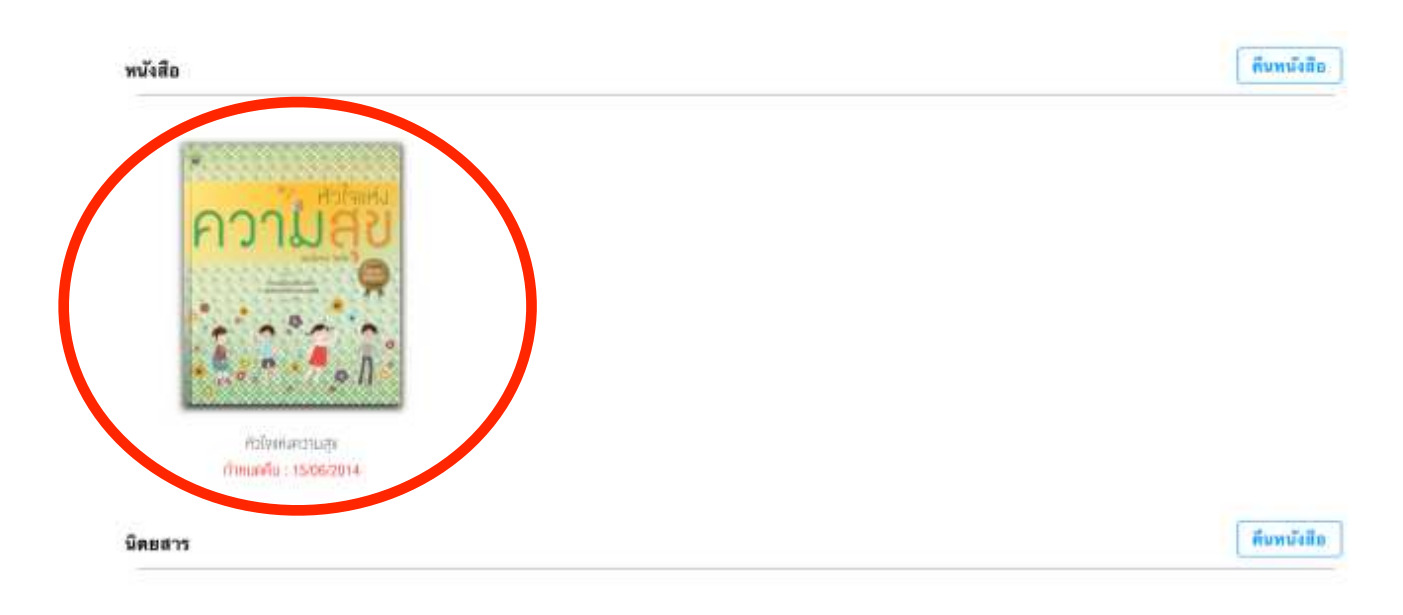

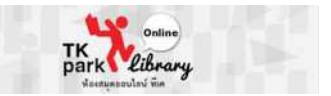

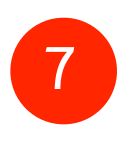

การคืนหนังสือ ให้กดปุ่ม "คืนหนังสือ" แล้วกดที่สัญลักษณ์ การคืนเหนือรูปหนังสือที่ต้องการคืน

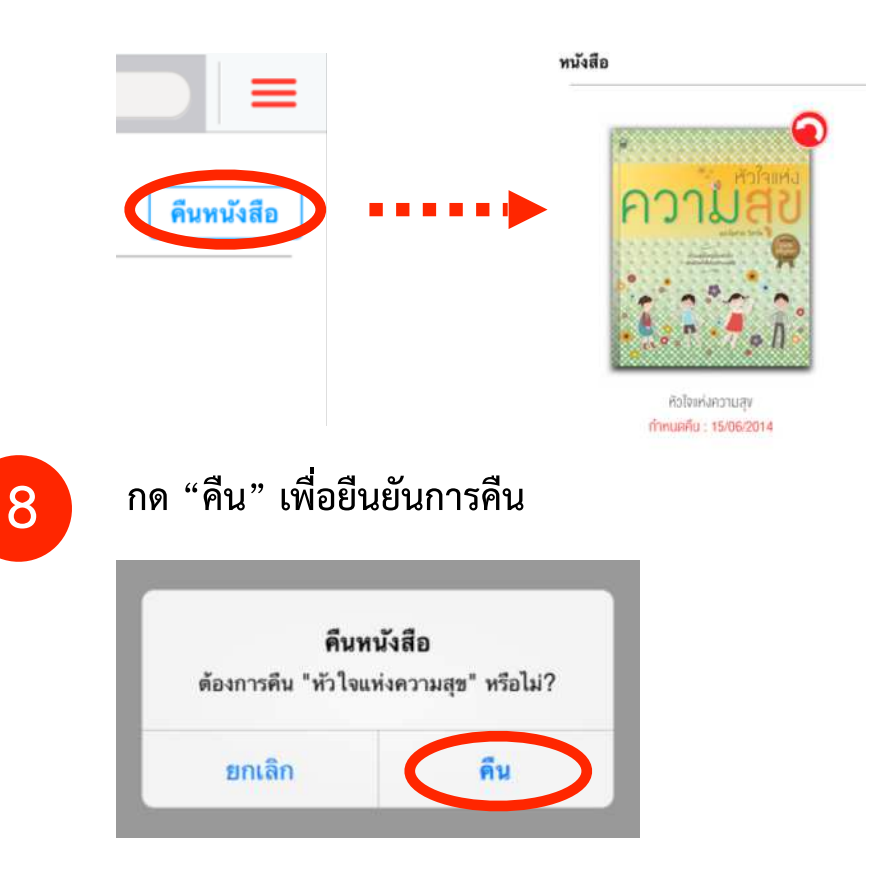